### GUIDA ISCRIZIONE CORSO DI AGGIORNAMENTO NAZIONALE PER DOCENTI DI EDUCAZIONE FISICA

Per poter effettuare l'iscrizione al Corso di Aggiornamento Nazionale per Docenti di Educazione Fisica proposto dal Settore Scuola e Promozione FIPAV bisogna effettuare l'accesso al proprio profilo tramite portale internet federale <u>www.federvolley.it</u>.

L'accesso sarà possibile attraverso la Homepage del sito federale <u>www.federvolley.it</u> nella sezione "PALLAVOLO ONLINE".

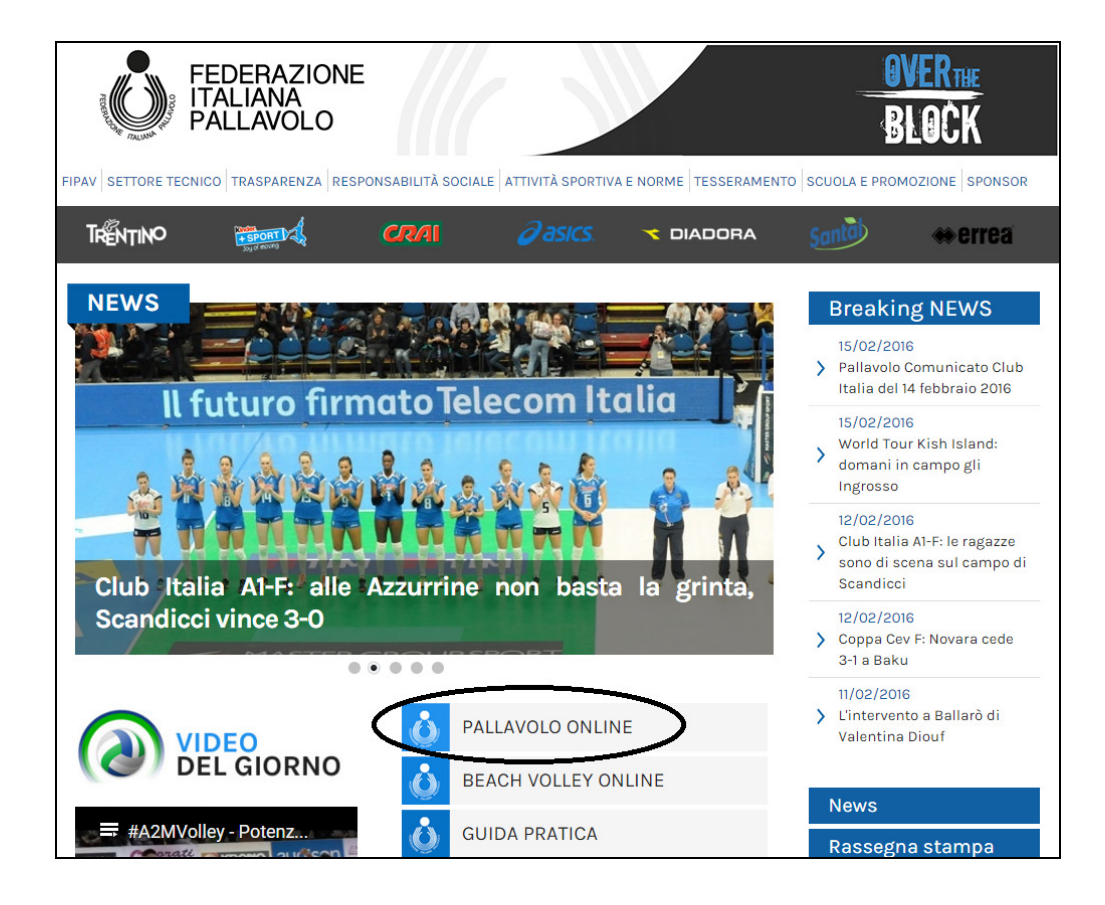

Cliccando su "PALLAVOLO ONLINE" apparirà un menu a tendina dove sarà necessario selezionare la voce TECNICI.

N.B. L'iscrizione al corso viene effettuata attraverso il portale del Tesseramento Tecnici della Federazione Italiana Pallavolo. Si rende noto che l'accesso a tale portale NON costituisce in alcun modo una modalità di tesseramento, ma viene proposto unicamente per facilitare le procedure di iscrizione al Corso di Aggiornamento Nazionale per Docenti di Educazione Fisica previsto a Bibione (VE) nei giorni 04-06 Maggio 2016.

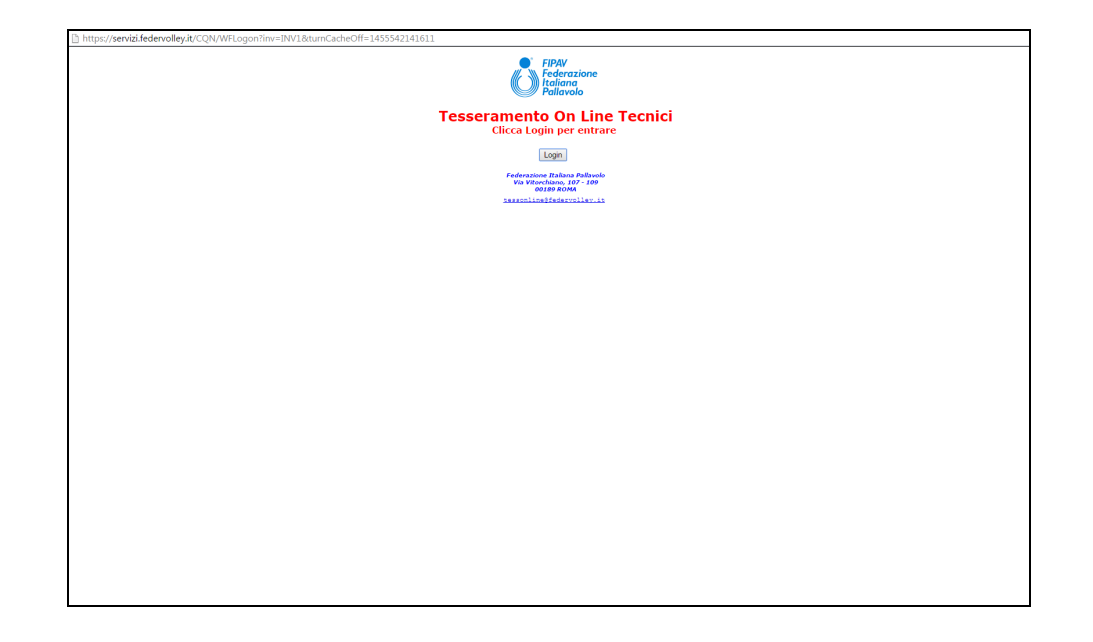

Cliccando su Login (vedi immagine precedente) si accederà alla prima pagina di inserimento dati utile al fine dell'iscrizione al corso.

|                                                                                   | Fipav - Tessera                                                                           | mento On          | Line Tecnici |  |
|-----------------------------------------------------------------------------------|-------------------------------------------------------------------------------------------|-------------------|--------------|--|
| Rinnovo Tesseramento Tecn                                                         | <u>ICI</u>                                                                                | Stagione 2015 / 2 | 2016         |  |
|                                                                                   |                                                                                           |                   |              |  |
| nserisci il tuo codice fisc                                                       | ale:                                                                                      |                   |              |  |
| nserisci il numero di mat                                                         | ricola:                                                                                   |                   |              |  |
| se non sei tesserato e vuo<br>SETTORE TECNICO inseris<br>Jul bottone ISCRIZIONE C | pi iscriverti ai corsi organizzati dal<br>ci soltanto il codice fiscael e clicca<br>CORSI | 3                 |              |  |
|                                                                                   |                                                                                           |                   |              |  |
|                                                                                   |                                                                                           |                   |              |  |
|                                                                                   |                                                                                           |                   |              |  |
|                                                                                   |                                                                                           |                   |              |  |
|                                                                                   |                                                                                           |                   |              |  |
|                                                                                   |                                                                                           |                   |              |  |
|                                                                                   |                                                                                           |                   |              |  |
|                                                                                   |                                                                                           |                   |              |  |
|                                                                                   |                                                                                           |                   |              |  |

Inserire il codice fiscale e cliccare su "ISCRIZIONE CORSI" in basso a destra. Il sistema visualizzerà una maschera che inviterà all'inserimento dei propri dati personali. N.B.: I campi relativi al numero di telefono cellulare e indirizzo e-mail sono obbligatori.

|                                                                                                    | Fipav - Tess      | seramento On Line Tecnici |  |
|----------------------------------------------------------------------------------------------------|-------------------|---------------------------|--|
| Rinnovo Tesseramento Tecnici                                                                                                    |                   | Stagione 2015 / 2016      |  |
| DATI ANAGRAFICI UDITORI CORS                                                                                                    | I SETTORE TECNICO |                           |  |
| Codice Fiscale:<br>Cognome e Nome:<br>Indirizzo:<br>Cap/Comune/Prov:<br>Comune/Stato Nasc.:<br>Data di Nascita:<br>Telefono cell/casa: |                   | Sesso:                    |  |
| Telefono casa/uff.:<br>Indirizzo e-mail:                                                                                               | /                 |                           |  |
|                                                                                                    |                   |                           |  |
|                                                                                                    |                   |                           |  |
|                                                                                                    |                   |                           |  |
|                                                                                                    |                   |                           |  |
|                                                                                                    |                   |                           |  |
|                                                                                                    |                   |                           |  |
|                                                                                                    |                   |                           |  |

Effettuate le operazioni richieste, basta cliccare su "CONFERMA" per arrivare alla maschera in cui sono elencati tutti i corsi disponibili.

| RIZIONE CORSO A<br>/ 690 P<br>Pagamen | LLENATORI<br>NTO ANNALISA               |    | Stagione 2<br>Corso<br>Dt. inizio | 015 / 2016<br>Iscrizione<br>Dt Inizio |        |
|---------------------------------------|-----------------------------------------|----|-----------------------------------|---------------------------------------|--------|
| Te 10 2 3                             | Titolo Corso/Località                   |    | Dt termine                        | Dt Termine                            |        |
|                                       | A SCUOLA DI S3                          |    | 4/05/2016                         | 15/02/2016                            | ^      |
|                                       | 30020 BIBIONE                           | VE | 6/05/2016                         | 15/02/2016                            | المعين |
|                                       | CORDO MAR DE ALL 2 CRADO 12 EDIZ - STAG |    | 1 (10,0000                        | 0/09/2015                             |        |
|                                       | 00062 VIGNA DI VALLE                    | RM | 3/10/2015                         | 19/09/2015                            |        |
|                                       | AGGIORNAMENTO NAZIONALE 2014-2015 CHIAN |    | 19/09/2015                        | 7/05/2015                             |        |
|                                       | 53042 CHIANCIANO TERME                  | SI | 20/09/2015                        | 5/09/2015                             |        |
|                                       | WORKSHOP 2015 N.10 SENIORES FEMMINILE C |    | 11/08/2015                        | 7/05/2015                             |        |
|                                       | 00196 ROMA                              | RM | 13/08/2015                        | 5/08/2015                             |        |
|                                       | WORKSHOP 2015 N.9 SENIORES MASCHILE CAV |    | 4/08/2015                         | 7/05/2015                             |        |
|                                       | 38033 CAVALESE                          | TN | 6/08/2015                         | 24/07/2015                            |        |
|                                       | WORKSHOP 2015 N. 8 JUNIORES FEMMINILE C |    | 29/07/2015                        | 7/05/2015                             |        |
|                                       | 00196 ROMA                              | RM | 31/07/2015                        | 17/07/2015                            |        |
|                                       | WORKSHOP 2015 N.7 JUNIORES M. BOARIO TE |    | 13/07/2015                        | 7/05/2015                             |        |
|                                       | 25047 BOARIO TERME                      | BS | 15/07/2015                        | 2/07/2015                             |        |
|                                       | WORKSHOP 2015 N.6 PJM VIGNA DI VALLE -  |    | 9/07/2015                         | 7/05/2015                             | _      |
|                                       | 00062 VIGNA DI VALLE                    | RM | 11/07/2015                        | 28/06/2015                            | ~      |

A questo punto basta passare il mouse sul riquadro del corso desiderato (A SCUOLA DI S3) per far comparire un menu con le varie possibili opzioni, come riportato nella figura precedente.

Scegliere l'opzione "1 – Iscrizione".

# Fipav - Tesseramento On Line Tecnici

| Leonizione Opeo Automatori Stagione 2015 / 2016 |                                        |            |            |            |          |  |  |
|-------------------------------------------------|----------------------------------------|------------|------------|------------|----------|--|--|
| ISCRIZIONE CORSO ALLENATORI                     |                                        | stagione 2 | 015 / 2016 |            |          |  |  |
| 0 / 690 PINTO ANNALISA                          |                                        | Iscrizione |            |            |          |  |  |
|                                                 |                                        |            | Dt Inizio  |            |          |  |  |
| S IS I Z S IILOIO CORSO/LOCALI                  |                                        | Dt termine | Dt Termine |            |          |  |  |
| 1 = Iscrizione                                  | CUOLA DI S3                            |            | 4/05/2016  | 15/02/2016 | <u> </u> |  |  |
|                                                 |                                        | VE         | 6/05/2016  | 15/02/2016 |          |  |  |
|                                                 | DO 12 EDIZ STAG                        |            | 1/10/2015  | 8/09/2015  |          |  |  |
| 3 = Pagamento Saldo                             |                                        | RM         | 3/10/2015  | 19/09/2015 |          |  |  |
| 4 = Pagamento Integrazione                      | E 2014-2015 CHIAN                      |            | 19/09/2015 | 7/05/2015  |          |  |  |
| 👝 🔘 5 = Riepilogo Pagamenti                     | E                                      | SI         | 20/09/2015 | 5/09/2015  |          |  |  |
|                                                 | IORES FEMMINILE C                      |            | 11/08/2015 | 7/05/2015  |          |  |  |
| 00196 ROMA                                      | 00196 ROMA                             |            |            |            |          |  |  |
| WORKSHOP 2015 N.9 SEN:                          | IORES MASCHILE CAV                     |            | 4/08/2015  | 7/05/2015  |          |  |  |
| 38033 CAVALESE                                  |                                        | TN         | 6/08/2015  | 24/07/2015 |          |  |  |
| WORKSHOP 2015 N. 8 JUN                          | NIORES FEMMINILE C                     |            | 29/07/2015 | 7/05/2015  |          |  |  |
| 00196 ROMA                                      |                                        | RM         | 31/07/2015 | 17/07/2015 |          |  |  |
| WORKSHOP 2015 N.7 JUN                           | IORES M. BOARIO TE                     |            | 13/07/2015 | 7/05/2015  |          |  |  |
| 25047 BOARIO TERME                              | 25047 BOARIO TERME B                   |            |            | 2/07/2015  |          |  |  |
| WORKSHOP 2015 N.6 PJM                           | WORKSHOP 2015 N.6 PJM VIGNA DI VALLE - |            |            | 7/05/2015  | _        |  |  |
| 00062 VIGNA DI VALLE                            |                                        | RM         | 11/07/2015 | 28/06/2015 | ~        |  |  |
|                                                 |                                        |            |            |            |          |  |  |
|                                                 |                                        |            |            |            |          |  |  |

A questo punto il sistema indirizzerà l'utente su una maschera dove sarà possibile esprimere alcune preferenze relative allo svolgimento del corso stesso.

| CRIZIONE CORSO ALLENATORI            | Stagione 2015 / 2016 |  |
|--------------------------------------|----------------------|--|
| / 690 PINTO ANNALISA                 |                      |  |
| CORSO AGGIORNAMENTO NAZ.LE -         | DOCENTI DI ED        |  |
| STAGIONE SPORTIVA 2015-2             | 016                  |  |
| DOMANDA DI AMMISSIONE                |                      |  |
| lenatore Campionato Nazionale:       | / 0 00 000 0000      |  |
|                                      |                      |  |
| INSEGNANTE DI EDUCAZIONE FISICA SEC  | CONDARIA 1°GRADO     |  |
|                                      |                      |  |
|                                      |                      |  |
| INSEGNANTE DI EDUCAZIONE FISICA SEC  | CONDARIA 2"GRADU     |  |
|                                      |                      |  |
| ISTITUTO SCOLASTICO DI ATTUALE DOCI  | ENZA                 |  |
| SCUOLA SANIA MARIA ADDOLORAIA - 0018 | S ROMA               |  |
| TAGLIA                               |                      |  |
| 피                                    |                      |  |
| - I                                  |                      |  |
|                                      |                      |  |
|                                      |                      |  |
|                                      |                      |  |
|                                      |                      |  |
|                                      |                      |  |
|                                      |                      |  |
|                                      |                      |  |
|                                      |                      |  |
|                                      |                      |  |
|                                      |                      |  |

Effettuata la selezione delle opzioni, bisogna cliccare su "Conferma" per salvare le scelte fatte.

| ISCRIZIONE CORSO ALLENATORI<br>8 / 702 GENTILI ROBERTA<br>CORSO AGGIORNAMENTO NAZ.LE - DOCENTI D                                                                                                    | Stagione  | 2015 / 2016             |                                             |
|----------------------------------------------------------------------------------------------------|-----------|-------------------------|---------------------------------------------|
|                                                                                                    | DI ED     |                         |                                             |
| STAGIONE SPORTIVA 2015-2016   Iscrizione corso Allenatori   Tipologia Partecipazione   PARTECIPANTE C/SERVIZI ALBERG. DOPPIA   PARTECIPANTE C/SERVIZI ALBERG. SINGOLA   PARTECIPANTE NO PERNOTTAMENTO   GIA' PARTECIPANTE B&VS (04-06/05/16) | Selezione | <u>Importo Cauzione</u> | Importo Totale<br>120,00<br>150,00<br>50,00 |
|                                                                                                    |           |                         |                                             |
|                                                                                                    |           |                         |                                             |

Conferma Pagamento soluzione unica

## N.B. Con la voce "Già partecipante B&VS 04-06/05/16" si intendono i docenti che sono già a Bibione e partecipano in quei giorni con la propria scuola al Beach&Volley School. In tal caso non saranno previsti costi di soggiorno e il corso sarà da ritenersi gratuito.

A questo punto, dopo aver selezionato la preferenza di partecipazione, sarà possibile completare l'iscrizione al corso, ed effettuare il pagamento (esclusivamente con carta di credito). Dalla lista dei corsi disponibili, avvicinarsi con il cursore al quadrato di riferimento e selezionare la voce "PAGAMENTO SOLUZIONE UNICA".

Da qui si accederà ad una maschera tramite la quale sarà possibile, cliccando sul simbolo indicato in figura successiva, entrare direttamente nel circuito VISA/CARTA SI, ed effettuare i pagamenti in tutta semplicità e sicurezza.

| Fip                            | bav - Tesseran         | nento On Li | ne Tecnio |
|--------------------------------|------------------------|-------------|-----------|
|                                |                        |             |           |
|                                |                        |             |           |
|                                |                        |             |           |
|                                |                        |             |           |
|                                |                        | 1           |           |
|                                | Stagione: 2014 /       | 2015        |           |
| PAGAMENTO IN UNICA SOLUZION    | <u>IE EURO: 120,00</u> | Chase       |           |
| Estremi di pagamento tramite ( | Carta di Credito       |             |           |
| Sessione di pagamento nu       | mero: <u>534327</u>    |             |           |
|                                |                        |             |           |
| <<                             | Conferma               |             |           |

| <b>ن</b> Ca       | artaSi          |                                     |                                |                                                   |                   |          |
|-------------------|-----------------|-------------------------------------|--------------------------------|---------------------------------------------------|-------------------|----------|
|                   |                 | - FEDER                             | AZIONE ITAL                    | IANA PALLA                                        | VOLO -            |          |
| Seleziona la      | modalità d      | i pagamento                         | )                              |                                                   |                   |          |
| Carta di credito  |                 |                                     |                                | MySi                                              | Altri pagamenti   |          |
| VISA              | <b>V</b><br>PAY | MasterCard                          | Maestro                        | MySi                                              |                   |          |
| •                 | 0               | •                                   |                                | •                                                 | •                 |          |
|                   | Imp<br>Cod      | orto:<br>lice d'ordine attr<br>annu | ibuito dall'eserce<br>Illa pro | 120,00 EU<br>ente: FIPAVXPA<br><mark>segui</mark> | R<br>Y_0000756943 |          |
| La sicurezza dell | a transazione è | garantita da X-Pa                   | y, il sistema di pag           | amento online di Ca                               | rta Si            | <b>N</b> |
|                   |                 |                                     |                                |                                                   |                   |          |

Al termine della procedura di pagamento, occorrerà rientrare nella procedura online con il proprio codice fiscale e dal menu del corso a si è fatta l'iscrizione, cliccare la voce "STAMPA PDF CORSO"

#### Fipav - Tesseramento On Line Tecnici

| SCRIZIONE CORSO ALLENATORI<br>8 / 690 PINTO ANNALISA |                     |           | Stagione 20<br>Corso | )15 / 2016<br>Iscrizione |     |
|------------------------------------------------------|---------------------|-----------|----------------------|--------------------------|-----|
| Pagamenti                                            |                     | Dt inizio | Dt Inizio            |                          |     |
| S Is 1º 2º 3º Titolo Corso/Local                     | ità                 |           | Dt termine           | Dt Termine               |     |
|                                                      | CUOLA DI S3         |           | 4/05/2016            | 15/02/2016               | ^   |
|                                                      | VI VI               |           | 6/05/2016            | 15/02/2016               |     |
| 2 = Stampa PDF Iscrizione                            | DO 12 EDIZ STAG     |           | 1/10/2015            | 8/09/2015                |     |
| 3 = Pagamento Saldo                                  |                     | RM        | 3/10/2015            | 19/09/2015               |     |
| 4 = Pagamento Integrazione                           | E 2014-2015 CHIAN   |           | 19/09/2015           | 7/05/2015                |     |
| 0 5 - Pienilogo Pagamenti                            | Ξ                   | SI        | 20/09/2015           | 5/09/2015                |     |
| o 5 – Nephogo Pagamenti                              | IORES FEMMINILE C   |           | 11/08/2015           | 7/05/2015                |     |
| 00196 ROMA                                           | -                   | RM        | 13/08/2015           | 5/08/2015                |     |
| WORKSHOP 2015 N.9 SEN                                | IORES MASCHILE CAV  |           | 4/08/2015            | 7/05/2015                |     |
| 38033 CAVALESE                                       |                     | TN        | 6/08/2015            | 24/07/2015               |     |
| WORKSHOP 2015 N. 8 JU                                | NIORES FEMMINILE C  |           | 29/07/2015           | 7/05/2015                |     |
| 00196 ROMA                                           |                     | RM        | 31/07/2015           | 17/07/2015               |     |
| WORKSHOP 2015 N.7 JUN                                | NIORES M. BOARIO TE |           | 13/07/2015           | 7/05/2015                |     |
| 25047 BOARIO TERME                                   | 25047 BOARIO TERME  |           |                      | 2/07/2015                |     |
| WORKSHOP 2015 N.6 PJM                                | VIGNA DI VALLE -    |           | 9/07/2015            | 7/05/2015                | 000 |
| 00062 VIGNA DI VALLE                                 |                     | RM        | 11/07/2015           | 28/06/2015               | ~   |
|                                                      |                     |           |                      |                          |     |

#### Fipav - Tesseramento On Line Tecnici

| Stagi                                      | one 2015 / 20  | 016  |
|--------------------------------------------|----------------|------|
|                                            | orso Iscriz    | ione |
| Pagamenti Dt i                             | inizio Dt Ini  | zio  |
| S Is 1° 2° 3° Titolo Corso/Località Dt 1   | termine Dt Ter | mine |
| 2 SI OK NO A SCUOLA DI S3 4/0              | 5/2016 15/02/2 | 016  |
| 30020 BIBIONE VE 6/0                       | 5/2016 15/02/2 | 016  |
|                                            | 9/2            | 015  |
|                                            | 9/2            | 015  |
| 00091 <u>A SCUOLA DI S3</u>                | 5/2            | 015  |
| <u>8 / 000690</u> 2015                     | / 2016         | 015  |
| STAMPA MODULO ISCRIZIONE CORSO ALLENATORI  | 5/2            | 015  |
|                                            | 5/2            | 015  |
| 1 25 50 75 100                             | 5/2            | 015  |
|                                            | 5/2            | 015  |
|                                            | 7/2            | 015  |
|                                            | 5/2            | 015  |
|                                            | 7/2            | 015  |
|                                            | 5/2            | 015  |
|                                            | 7/2            | 015  |
| WORKSHOP 2015 N.6 PJM VIGNA DI VALLE - 9/0 | 7/2015 7/05/2  | 015  |
| 00062 VIGNA DI VALLE RM 11/0               | 7/2015 28/06/2 | 015  |
|                                            |                |      |
|                                            |                |      |

Stampare la scheda, firmarla e inviarla via mail a <u>scuolaprom@federvolley.it</u> con eventuali ulteriori note sui servizi alberghieri (preferenza per stanza doppia, eventuali intolleranze ed allergie, varie ed eventuali...).

La ricevuta dell'avvenuto pagamento verrà rilasciata su carta intestata FIPAV al momento del check-in al corso.

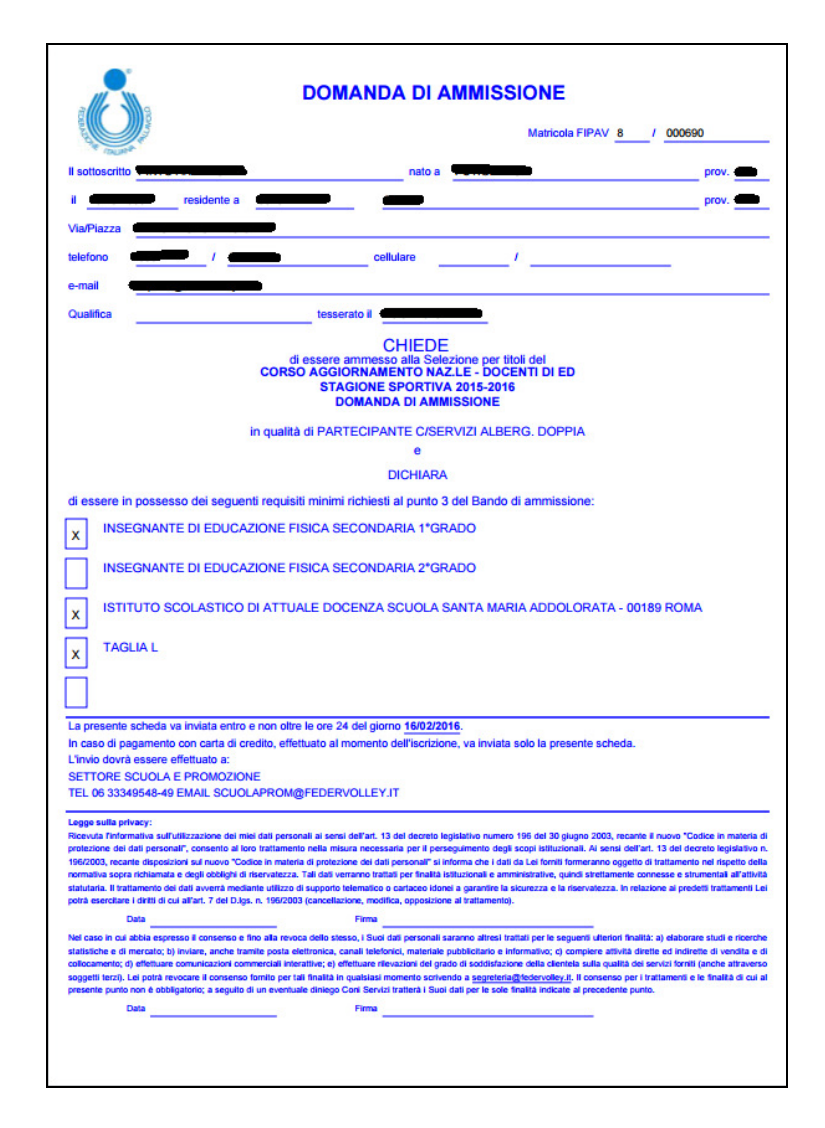